## HOW TO PRINT OUT ACCOUNT BALANCE FOR FOOTHILL STUDENTS

- 1. Log in to MyPortal
- 2. Click Apps/Locate the Students tab and then click Bill Payment

|                            | ← Back III =        |                                                    |                 |                                                                  |                       |                     |                           |                    |               |                     |
|----------------------------|---------------------|----------------------------------------------------|-----------------|------------------------------------------------------------------|-----------------------|---------------------|---------------------------|--------------------|---------------|---------------------|
| FOOTHILL-DE ANZA           | Applications        |                                                    |                 |                                                                  |                       |                     |                           |                    |               |                     |
|                            | ~ All Users         |                                                    |                 |                                                                  |                       |                     |                           |                    |               |                     |
| Community College District | ~ Banner            |                                                    |                 |                                                                  |                       |                     |                           |                    |               |                     |
| Q Search Go                | Staff     Staff     |                                                    |                 |                                                                  |                       |                     |                           |                    |               |                     |
| යි Home                    | ~ Students          |                                                    | - (             |                                                                  | K                     |                     |                           |                    |               |                     |
| Click Apps Click Apps      | academicworks       |                                                    |                 |                                                                  |                       |                     | CHICIMPACT                | ClockWork          | 8             | Checkup             |
| ⊕ My Profile     E⇒ Logout | ★ Academic<br>Works | ★ Add Request<br>for Foothill<br>Online<br>Courses | ★ Allied Health | ★ Bill Payment                                                   | ★ Campus<br>Bookstore | ★ Canvas            | ★ Civic Impact            | ★ ClockWork        | ★ Degreeworks | ★ eCHECKUP<br>TO GO |
|                            | EdReady             |                                                    | Go2Orientation' | HUMANITIES<br>MELLON<br>SCHOLARS                                 |                       | smarthinking        |                           | SmartPASS          |               |                     |
|                            | ★ EdReady           | ★ ePRINTit                                         | ☆Go2Orientation | <ul> <li>Humanities</li> <li>Mellon</li> <li>Scholars</li> </ul> | ★ Parking<br>Permit   | ★ Smart<br>Thinking | ★ Student<br>Registration | ★ VTA<br>SmartPass |               |                     |

- 3. Click Pay Now
- 4. Click View Activity
- 5. Choose the current quarter and then click PDF. Download it and email it to <u>dentalhygieneclinic@foothill.edu</u>